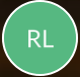

**Rebecca Langford** 

# QUICK REFERENCE GUIDE - How to register my business and access Application Services

#### How to register my business and access Application Services

'Organisation' can be created in PlanBuild Tasmania. This allows industry professionals to set up an Organisation User, which allows a number of users to work within an Organisation within PlanBuild.

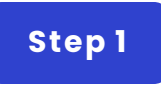

# Login to your individual account

|                                                                                                    |       | 2               |
|----------------------------------------------------------------------------------------------------|-------|-----------------|
|                                                                                                    | Login | <u>Register</u> |
| er an address, title or property identification number into the search box below or,<br>navigate and click on a property on the map. |       |                 |
|                                                                                                    |       |                 |
| Start your property enquiry<br>Tasmania's enquiry portal for Planning, Building, Plumbing, Public and<br>Environmental Health        |       |                 |

1. Go to planbuild.tas.gov.au, assess the portal by click 'Start your property enquiry' to enter the portal.

2. Log in.

(Or refer to How to register myself and access Application Services on how to create an account.)

Step 2

#### Go to Profile

|                   | 100   | 🛱 Builder Organisation (Bob Builder)                                                 |
|-------------------|-------|--------------------------------------------------------------------------------------|
|                   |       | Bob Builder<br>Logged in at 9:52 AM on<br>Thursday, 10 <sup>th</sup> of August, 2023 |
| Has Outstanding R | よ Bol | o Builder<br>Ider Organisation                                                       |
|                   | Le Pr | ofile                                                                                |
| g form            | φ F   | Referred 0                                                                           |

Click on your User Name on the top right corner, and click 'Profile'.

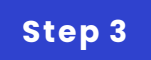

#### Create a new Organisation

| User Profile                                                                                                    | User Profile<br>User refo<br>Transation Details<br>Licensee Details<br>Support<br>Building Surveyor Organisation<br>Organisation Details<br>Licensee Details<br>Support<br>Support<br>Sup | User Profile<br>User to be interested basis interested in basis interested in basis interested in basis interested in the Opensation by clicking the relevant to block to basis gate to the Opensation by clicking the relevant to block to basis gate to the Opensation by clicking the relevant to the Opensation by clicking the relevant to the Opensation by clicking the relevant to the Opensation by clicking the relevant to the Opensation by clicking the relevant to the Opensation by clicking the relevant to the Opensation by clicking the relevant to the Opensation by clicking the relevant to the Opensation by clicking the relevant to the Opensation by clicking the relevant to the Opensation by clicking the relevant to the Opensation by clicking the relevant to the Opensation by clicking the relevant to the Opensation by clicking the relevant to the Opensation by clicking the Opensation by clicking the relevant to the                                                                                                    | User Profile<br>User two operation Details support<br>to constructions<br>the Info Organisation Details Licensee Details Support<br>Building Surveyor Openation Usassing of the Organisation by clubing the relevant role to be to be available to the Organisation by clubing the relevant role to be to be available to the Organisation by clubing the relevant role to be available to the Organisation by clubing the relevant role to be available to the relevant role to be available to the relevant role to be available to the relevant role to be available to the relevant role to be available to the relevant role to be available to the role to be available to the role to be available to the role to be available to the role to be available to the role to be available to the role to be available to the role to be available to the role to be available to the role to be available to the role to be available to the role to be available to the role to be available to the role to be available to the role to the role to be available to the role to the role to be |                                                                                                    | 😫 💄 Bob Surveyor      |
|----------------------------------------------------------------------------------------------------|----------------------------------------------------------------------------------------------------|----------------------------------------------------------------------------------------------------|----------------------------------------------------------------------------------------------------|----------------------------------------------------------------------------------------------------|-----------------------|
| User kelo Organisation Details Licensee Details Support<br>Info Organisation Details Licensee Details Support<br>Building Surveyor Organisation Organisation (Assessing Officer Assessing Officer Assessing Officer Assessing Officer Assessing Officer Create a n                                                                                                    | luer no organisation Details Licensee Details Support<br>re ranges ation Details Licensee Details Support<br>Building Surveyor Organisation Organisation (Organisation by Caking the relevant role block to base gate to the Organisation by Caking the relevant role block to base gate to the Organisation (Price and Price and Price an                                                                                                    | ter ndo<br>Versense Details Support<br>Versense Details Support<br>Versense | understanding       Licensee Details       Support         or organisation Details       Licensee Details       Support         Bilderg Surveyor Organisation       Organisation       Vicense         Understanding       Organisation       Organisation       Organisation         Understanding       Organisation       Organisation       Organisation       Organisation         Understanding       Organisation       Organisation       Organisation       Organisation       Organisation         Understanding       Organisation       Organisation       Organisation       Organisation       Organisation       Organisation         Understanding       Organisation       Organisation       Organis                                                                                                    | Jser Profile                                                                                                    |                       |
| Info Organisation Details Licensee Details Support<br>to organisation by dating the relevant row below to navigate to the Organisation by dating the relevant row below to navigate to the Organisation to relevant relevant rel |                                                                                                    | The Organisation Details Licensee Details Support<br>Building Surveyor Organisation Cogenisation 12466/7800124 Benery Mann Office Assaulting Office<br>Details Surveyor Organisation Cogenisation 12466/7800124 Benery Mann Office Assaulting Office<br>Cogenisation 12466/7800124 Benery Mann Office Assaulting Office<br>Cogenisation International International Inte                                                                                                    |                                                                                                    | User Info Organisation Details Licensee Details Support                                                                                                    |                       |
| ies  Dedut Status ;  Dedut Status ;  Dedut Status ;  Active   Active   Comparisation  Comparisation  Comparisat   | Note     Output     States :       Building Surveyor Organisation     Organisation     12345977801224     Spenatory Annua Officer     Assessing Officer                                                                                                    | Buddrey Surveyor Organisation     Organisation     Organisation     1/2/456/780012/4     Egenatory     Advise Officier     Assessing Officier                                                                                                    | Ast       Operand States         Building Stanveyor Organisation       Organisation       02469778901224       Signature Antom Officer Assessing Officer                                                                                                    | Organisation Details     Licensee Details     Support                                                                                                    | Previous 1 Next       |
| Create a n                                                                                                    | Create a n                                                                                                    | Create a n                                                                                                    | Create a r                                                                                                    | Jes         Default         Status           Building Surveyor Organisation         Organisation         12246078/01224         Siguracy         Admin Officer         Assessing Officer          Active | •                     |
| 2<br>Create a n                                                                                                    | 2<br>∎ Create a n                                                                                                    | 2                                                                                                    | 2<br>Create a r                                                                                                    |                                                                                                    | te a new Organisation |
|                                                                                                    |                                                                                                    |                                                                                                    |                                                                                                    | 2                                                                                                    | Create a              |

1. Choose the second tab 'Organisation Details' and click 'Create a new Organisation' on the bottom right.

2. Create a new Organisation.

Note:

If you have more than one Organisation, and you are creating a second Organisation profile, you must do so using your individual user profile. You cannot create a new Organisation whilst logged in as your current Organisation profile.

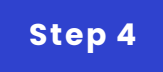

## Fill out the form

| Build                          |                               |              |     |                                      |
|--------------------------------|-------------------------------|--------------|-----|--------------------------------------|
|                                | New Organisation              |              | ×   |                                      |
| e                              | Name *                        |              |     |                                      |
| rganisation Details Lice       | Name                          |              |     |                                      |
|                                | Organisation Classification * | ABN          |     |                                      |
| ins                            | Organisation Classification 💌 | ABN          |     |                                      |
| anisation via the Organisation |                               |              | hei | relevant row below to navigate to th |
| 1 entries                      | Primary contact details       |              |     |                                      |
|                                | First Name *                  | Last Name *  |     |                                      |
|                                | First Name                    | Last Name    |     |                                      |
| eyor Organisation              | Email Address *               |              |     |                                      |
|                                | Email Address                 |              |     |                                      |
|                                | Street Number and Name *      | Suburb *     |     |                                      |
|                                | Street Number and Name        | Suburb       |     |                                      |
|                                | State / Territory *           | Postcode *   |     |                                      |
|                                | State / Territory 💌           | Postcode     |     |                                      |
|                                | Country *                     | Phone *      |     |                                      |
|                                | Australia 👻                   | Phone        | _   |                                      |
|                                |                               |              |     |                                      |
|                                |                               | Save × Cance | el  |                                      |
|                                |                               |              |     |                                      |
|                                |                               |              |     |                                      |
|                                |                               |              |     |                                      |
|                                |                               |              |     |                                      |
|                                |                               |              |     |                                      |
|                                |                               |              |     |                                      |
|                                |                               |              |     |                                      |
|                                |                               |              |     |                                      |
|                                |                               |              |     |                                      |

Fill out the form and save. The new organisation will be shown under 'My Organisations'.

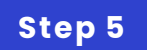

### Set as default account

| User Profile                                                                                                    |                      |                     |                          |  |                |                                 |  |         |        |  |   |
|----------------------------------------------------------------------------------------------------|----------------------|---------------------|--------------------------|--|----------------|---------------------------------|--|---------|--------|--|---|
| User Info                                                                                                    | Organisation Details | Licensee Details So | Licensee Details Support |  |                |                                 |  |         |        |  |   |
| My Organisations                                                                                                    |                      |                     |                          |  |                |                                 |  |         |        |  |   |
| Switch to your Organisation via the Organisation Switcher by clicking your user at the top right of the screen. If you are an administrator of your organisation you can navigate to the Organisation by clicking the relevant row below to navigate to that Organisation. |                      |                     |                          |  |                |                                 |  |         |        |  |   |
| To create a new organisation, select 'Create a new Organisation'.                                                                                                    |                      |                     |                          |  |                |                                 |  |         |        |  |   |
| Note: You must be logged in as an individual profile to create a new organisation (you cannot create whilst logged in under your organisation profile).                                                                                                    |                      |                     |                          |  |                |                                 |  |         |        |  |   |
| Showing 1 to 1 of 1 entries                                                                                                    |                      |                     |                          |  |                |                                 |  | 1 Next  |        |  |   |
| Nam                                                                                                    |                      | \$                  | Туре                     |  | ABN \$         | Roles                           |  | Default | Status |  |   |
| Build                                                                                                    | er Organisation      |                     | Organisation             |  | 12345678901234 | Admin Officer Assessing Officer |  | ~       | Active |  | • |

In the User profile, 'switch it on' to make it the default account. (Optional)

We can put other QRGs here if needed.

GO TO LOCATION 1